## Installations du bulletin de notes

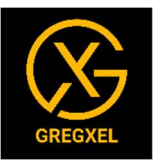

1 – Télécharger le fichier et le placer dans le dossier désiré.

## 2 – Cliquer Droit sur le fichier → propriétés → cocher la case Débloquer → Cliquer sur OK

| iénéral Sécurité E              | Détails Versions précédentes                                                                      |           |
|---------------------------------|---------------------------------------------------------------------------------------------------|-----------|
| X                               | Bulletin Scolaire 1.0.2.S                                                                         |           |
| Type <mark>d</mark> u fichier : | Feuille de calcul Microsoft Excel prenant en charge les m                                         | nacros (x |
| S'ouvre avec :                  | Excel Modifi                                                                                      | ier       |
| Emplacement :                   | C:\Users\Mauvaises Herbes\Desktop                                                                 | _ /       |
| Taille :                        | 3,89 Mo (4 084 578 octets)                                                                        |           |
| Sur disque :                    | 3,90 Mo (4 091 904 octets)                                                                        |           |
| Créé le  :                      | lundi 4 novembre 2024, 13:42:21                                                                   |           |
| Modifié le :                    | lundi 4 novembre 2024, 13:42:24                                                                   |           |
| Demier accès le :               | Aujourd'hui 4 novembre 2024, 13:42:32                                                             | *         |
| Attributs : 🗌 Leo               | ture seule Caché Ava                                                                              | ancé      |
| Sécurité : Ce fich<br>éventu    | iier provient d'un autre ordinateur et peut<br>iellement être bloqué pour protéger cet ordinate r | bloquer   |

- 4 Double clic pour ouvrir le fichier.
- 5 Ouvrir le fichier.

## 6 – Après ouverture, si le message suivant apparait, cliquer sur « Activer la modification »

| hercher des outils adaptes                               |   |   |   |                         |   |  |  |  |  |
|----------------------------------------------------------|---|---|---|-------------------------|---|--|--|--|--|
| <u>é sauf si vous devez effectuer des modifications.</u> |   |   |   | Activer la modification |   |  |  |  |  |
|                                                          |   |   |   |                         |   |  |  |  |  |
| E                                                        | F | G | Н |                         | J |  |  |  |  |

## 7 – Si le message suivant apparait, fermer le fichier et faire l'étape N°2 ci-dessus.

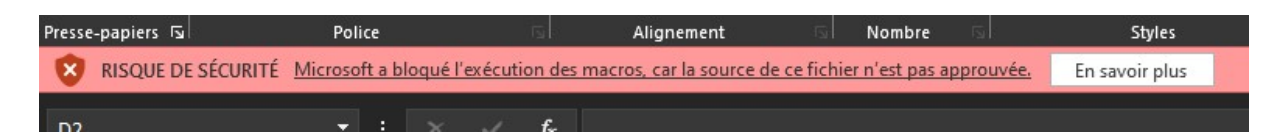